# **CIMB BizConverter - Guideline for Bulk Payments**

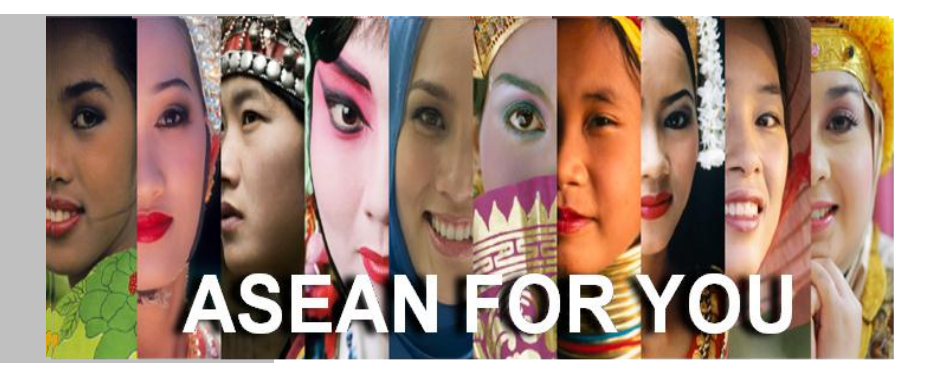

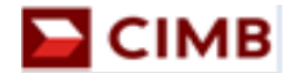

# **Table of Content**

# **Section A**

| Download CIMB BizConverter | 2 | ) |
|----------------------------|---|---|
|----------------------------|---|---|

## **Section B**

## **Section C**

PART 2 : Bulk Payments With Email Notification (for Vendor Payments) ......7 - 9

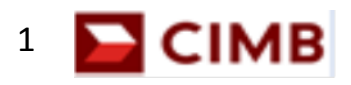

# Section A Download CIMB BizConverter

- 1) Login into <u>www.cimb-bizchannel.com.my</u> website
- Go to "Online Tools" > Click on "Download Centre"
- 3) Click on "CIMB BizConverter"
- 4) On the disclaimer page, tick the checkbox to agree with the Terms & Conditions > Click on "Proceed"
- 5) Click on CIMB BizConverter v1.2.0.0
- 6) Click on **"Save"** and choose the location to save the file

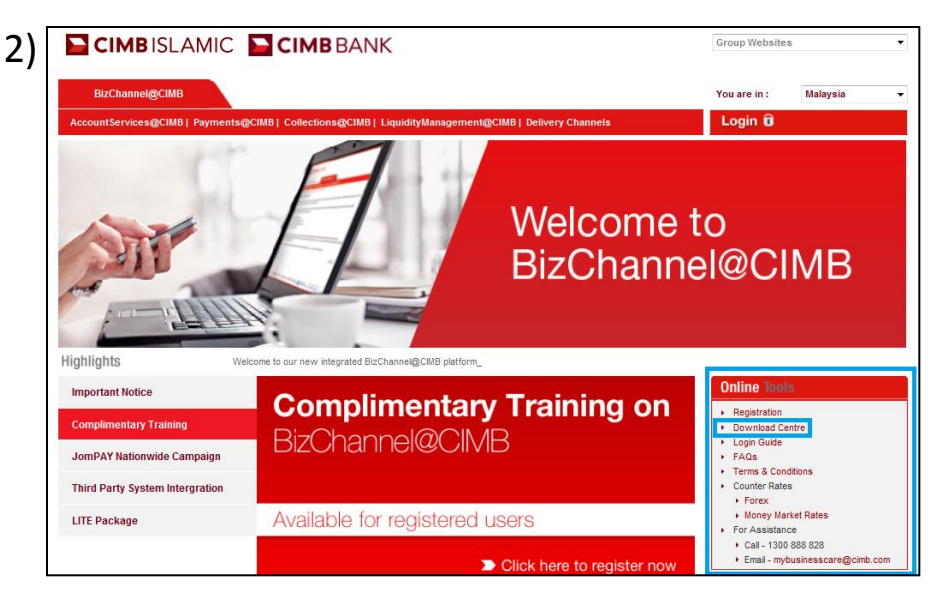

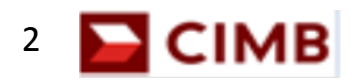

# Section B CIMB BizConverter Excel Template

## **Get Template & Fill Up Company Information**

- Open the "CIMB BizConverter" application & click on "Get Template"
- 2) Click on **"Company Info"** worksheet in the CIMB BizConverter Excel Template
- 3) Please fill up mandatory columns A and B Column A: Company Name
  - > Max length , 40 characters only

### **Column B : Autopay Organisation Code**

- > Organisation Code assigned by the Bank will be sent to BizChannel Contact Person via email
- "Company Info" is a mandatory tab to be updated for the first time. Subsequently, customer may amend the details as and when is required

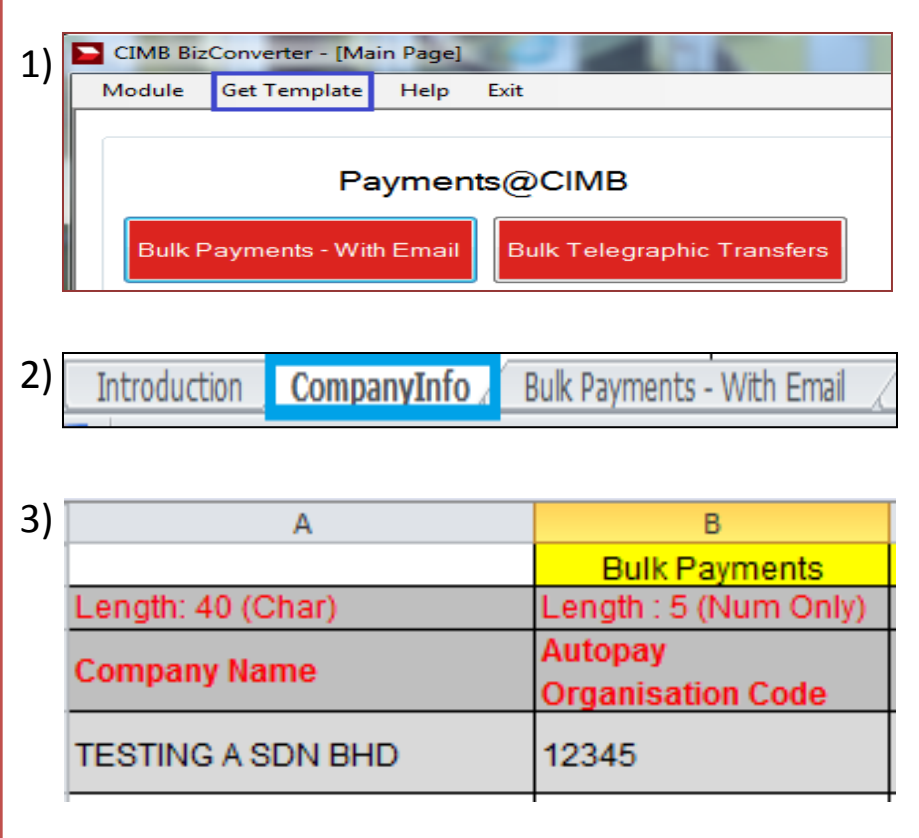

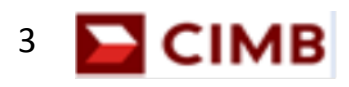

# Section C PART 1: Bulk Payments Without Email

## **Fill Up Beneficiary Details**

- 1) Click on "Bulk Payments Without Email" worksheet
- 2) Please fill up columns A G, columns in red are mandatory fields. Save the excel file once done
- 3) Description for selected columns:

### **Column B : Beneficiary ID**

> Recipient NRIC Number / Business Registration Number (no special character & spacing)

#### Column C : BNM code

> Select the Bank Code from the dropdown list

#### **Column F : Reference number**

> Create own reference number. Example: Invoice Number

### Column G : Payment Description

> Describe the type of payment. Example: Salary / Fund Transfer

Bulk Payments - With Email Bulk Payments - Without Email Statutory Payments

| 2) | А                                     | В                                    | С                    | D                     | E                    | F                                     | G                 |
|----|---------------------------------------|--------------------------------------|----------------------|-----------------------|----------------------|---------------------------------------|-------------------|
| -, | Length : 40 (Char without '-' or '/') | Length: 20 (Char without '-' or '/') | Length: 2 (Num Only) | Length: 16 (Num only) | Length: 11(Num only) | Length : 30 (Char without '-' or '/') | Length: 20 (Char) |
|    | *Beneficiary Name                     | Beneficiary ID                       | *BNM Code            | *Account Number       | *Payment Amount      | Reference Number                      | Payment           |
|    | Denenciary Name                       |                                      |                      |                       |                      |                                       | Description       |
|    | TEST A SDN BHD                        | 12345T                               | 35-CIMB Bank Berhad  | 800000001             | 10.00                | INV 1234                              | INVOICE 1234      |
|    |                                       |                                      |                      |                       |                      |                                       |                   |

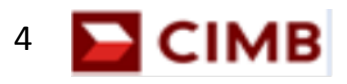

# Section C PART 1 : Bulk Payments Without Email

## **Generate Text File**

- Go to CIMB BizConverter application and click on "Bulk Payment – Without Email" under Payments@CIMB
- 2) Fill up the details below:

### **Payment Date**

> Choose the file crediting date

#### Source file

> Browse to select the CIMB BizConverter Excel Template that you saved earlier

#### **Company Name**

- > Select company name from the drop down list Save As
- > Click on the browse option and choose the location to save the file

#### Report

- > Tick for summarized report in Excel Format (optional)
- 3) Click on "Generate"

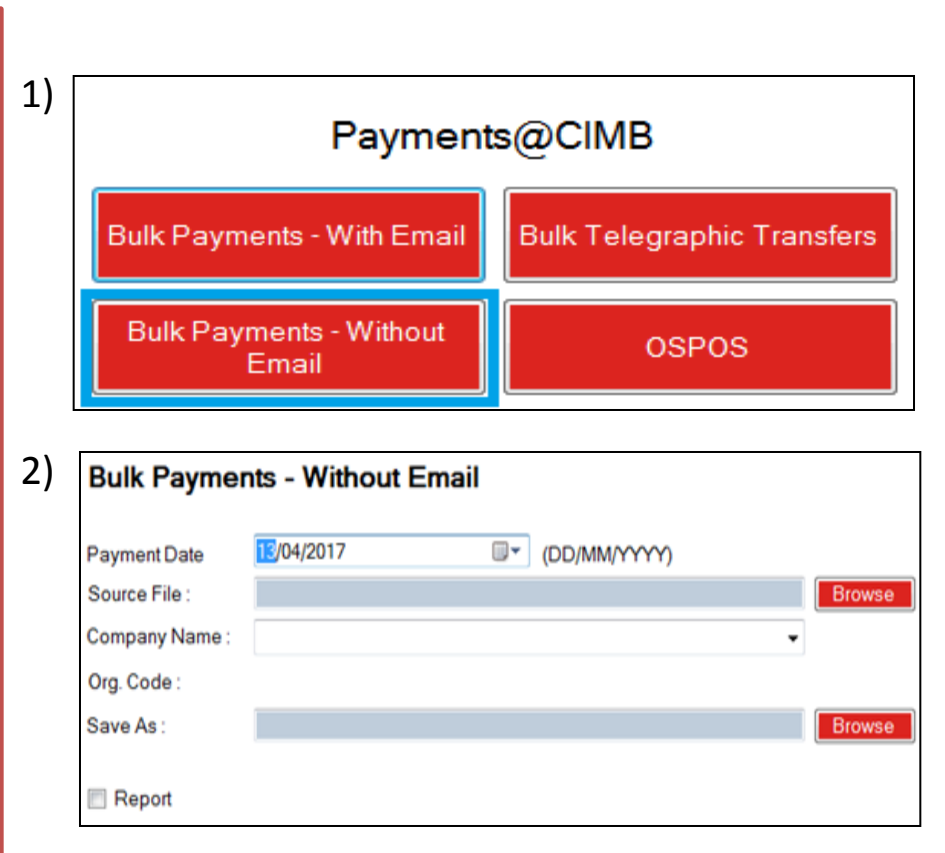

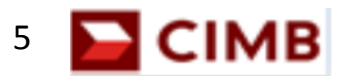

# Section C PART 1 : Bulk Payments Without Email

- 4) Once generated, a pop-up message "Converted Successfully" will be shown
- 5) Take note of the location where the text file is saved (in notepad format), as the Maker will upload this file in BizChannel@CIMB to initiate payments

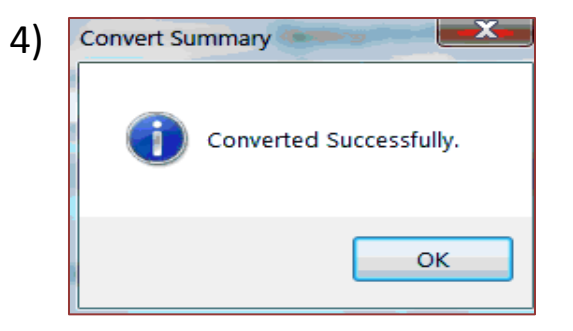

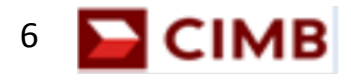

# Section C PART 2 : Bulk Payments With Email

### **Fill Up Beneficiary Details**

- 1) Click on "Bulk Payments With Email" worksheet
- 2) Please fill up columns A to M, columns in red are mandatory fields. Save the Excel File once done
- 3) Description for selected columns:

## Column B: Beneficiary ID

> NRIC Number (no special character & spacing)

#### Column J: Payment Detail number

> Create own reference number , e.g. Invoice Number

### Column K: Payment Detail Date

> DD/MM/YY

(Indicate the payment date / crediting date)

#### **Column M: Payment Detail Amount**

> The amount customers want to transfer (Numbers only)

#### 1) CompanyInfo Bulk Payments - With Email

| 2) | А                     | В                | С                    | D                 | E                  | F                   | G                             | Н                               | 1                      | J                         | К                                       | L                       | Μ                         |
|----|-----------------------|------------------|----------------------|-------------------|--------------------|---------------------|-------------------------------|---------------------------------|------------------------|---------------------------|-----------------------------------------|-------------------------|---------------------------|
| 2) | Length : 40 (Char wit | Length: 20 (Char | Length: 2 (Num Only) | Length: 16 (Num o | Length: 11(        | Length : 30 (       | Length: 70 (Char)             | Length: 5 (C                    | Length: 20 (Cl         | Length: 30 (Cha           | Length: 10 (Date                        | Length: 500 (           | Length: 11 (Num Only)     |
|    | *Beneficiary Name     | Beneficiary ID   | *BNM Code            | *Account Number   | *Payment<br>Amount | Reference<br>Number | *Beneficiary<br>Email Address | *Payment<br>Reference<br>Number | Payment<br>Description | *Payment<br>Detail Number | *Payment Detail<br>Date<br>(DD/MM/YYYY) | *Payment<br>Description | *Payment Detail<br>Amount |
|    | TESTING A             | 9000001920191    | 35-CIMB Bank Berhad  | 800000001         | 10.00              | INV TEST A          | testa@gmail.com               | 12891                           | INV TEST A             | INV TEST A                | 01/05/2017                              | INV TEST A              | 10.00                     |

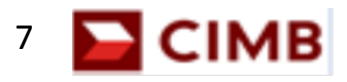

# Section C PART 2 : Bulk Payments With Email

### **Generate Text File**

- Go to CIMB BizConverter application and click on "Bulk Payments – With Email" under Payments@CIMB
- 2) Fill up Bulk Payments details below : Payment Date
  - > Choose the file crediting date

#### Source file

> Browse to select the CIMB BizConverter Excel Template that you saved

#### **Company Name**

> Select company name from the drop down list

#### Save As

> Click on the browse option and choose the location to save the file

#### Report

> Tick for summarized report in Excel Format (optional)

## 3) Click on "Generate"

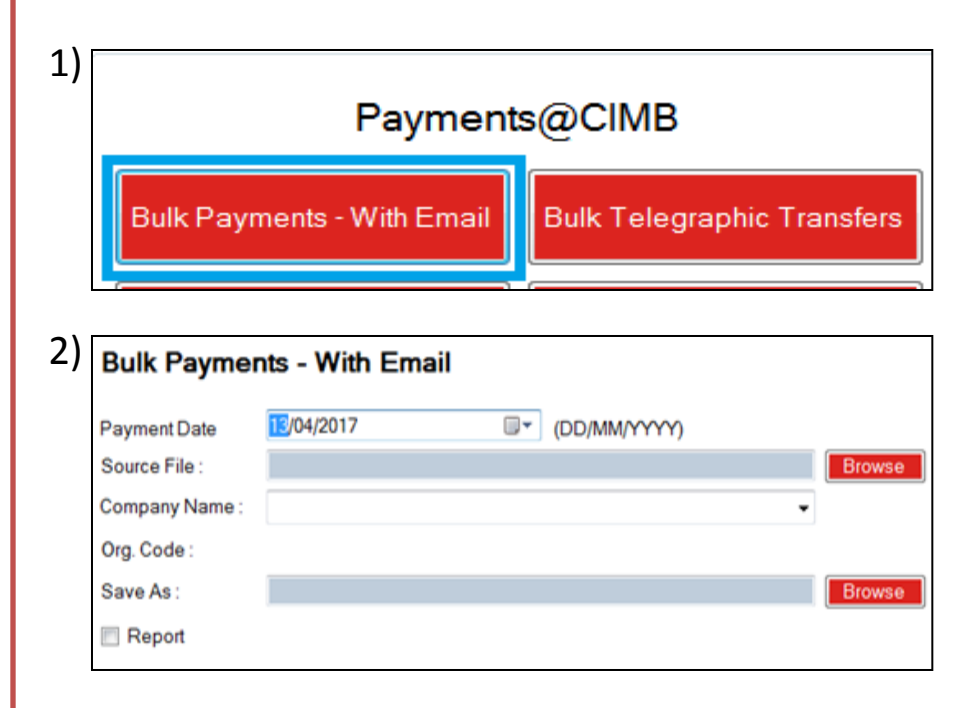

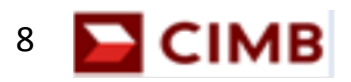

# Section C PART 2 : Bulk Payments With Email

- 4) Once generated, a pop-up message "Converted Successfully" will be shown
- 5) Take note of the location where the text file is saved (in notepad format), as the Maker will upload this file in BizChannel@CIMB to initiate payments

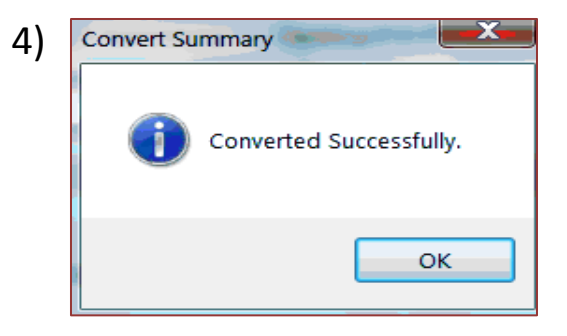

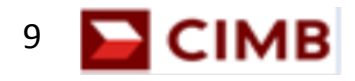

# **Business Call Centre:**

Phone number:

1 300 888 828 (local) or +603 2297 3000 (overseas)

**Business hours:** 

7.00am – 7.00pm (Monday – Friday) 8:00am – 5:00pm (Saturday)

Email: mybusinesscare@cimb.com

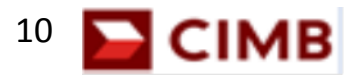